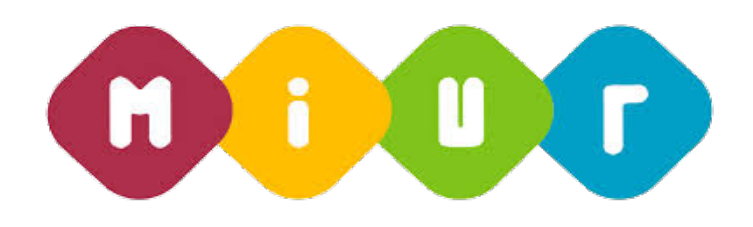

# Ambiti territoriali – catene di viciniorietà

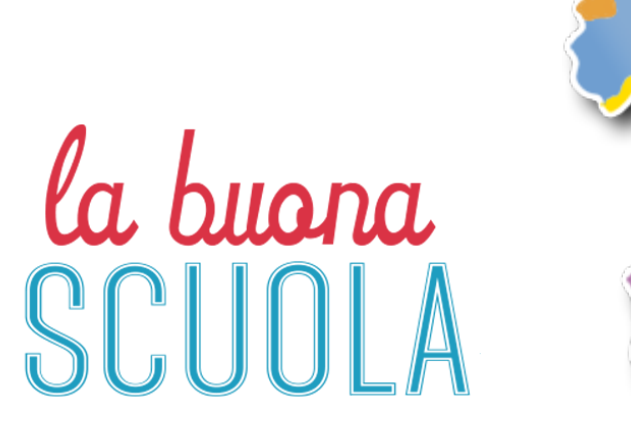

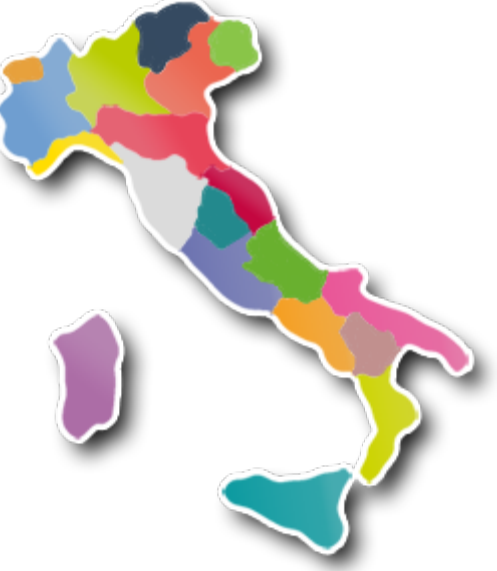

Servizi di sviluppo e gestione del Sistema Informativo del Ministero della Pubblica Istruzione

RTI : HP Enterprise Services Italia S.r.I. - Selex Es S.p.A.

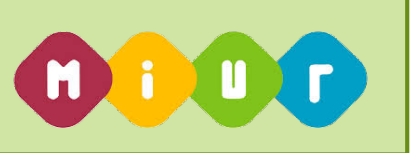

#### INTRODUZIONE ALL'USO DELLA GUIDA

Il presente manuale ha lo scopo di illustrare i prodotti automatici, e le loro modalità di utilizzo, realizzati nell'ambito dell'area 'Buona Scuola' per la gestione degli ambiti territoriali e delle catene di viciniorietà per l'anno scolastico 2016/17.

## 1 DESCRIZIONE DELLE FASI DEL PROCEDIMENTO AMMINISTRATIVO

## 1.1. Attività informatizzate sussidiarie al procedimento amministrativo

In questa sezione viene descritto il flusso procedurale previsto per gestire l'acquisizione a sistema delle catene di viciniorietà per l'anno scolastico 2016/17.

All'acquisizione saranno interessati gli Uffici Scolastici Regionali, che dovranno trasmettere a sistema le informazioni relative alle catene di viciniorietà.

Viene definita una catena per ciascun ambito seguendo i criteri di viciniorietà fra i comuni (stabiliti dagli uffici con le funzioni appositamente predisposte).

Difatti per ciascuna coppia di ambiti, si considera tra tutte le relazioni di viciniorietà, tra i riferimenti territoriali individuati al punto precedente, quella con il progressivo più basso.

Le funzioni consentono:

- il precaricamento delle catene di viciniorietà con l'elaborazione basata sulla viciniorietà dei comuni
- costruzione puntuale o modifica della catena di viciniorietà
- validazione da parte degli Uffici Scolastici Regionali della catena di viciniorietà elaborata o modificata
- convalida da parte del Direttore dell' Ufficio Scolastico Regionale

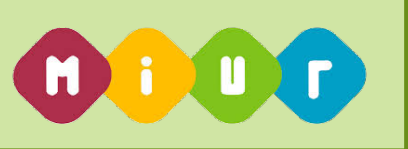

#### 1.2. Accesso alla funzione di gestione delle catene di viciniorietà

Si accede alla funzione di gestione delle catene di viciniorietà attraverso la selezione della voce "Buona Scuola – Ambiti Territoriali" dal menu "I tuoi servizi".

| I tuoi                                                                                               | servizi                                                                                                    |
|----------------------------------------------------------------------------------------------------|----------------------------------------------------------------------------------------------------|
| + Area<br>+ RILEV<br>+ AREA<br>+ AREA<br>+ Area<br>+ Area<br>+ Area<br>+ Gestin<br>+ Politin<br>BUON | Gestione Personale Scuola<br>(AZIONI<br>FINANZIARIA CONTABILE<br>SERVIZI ACCESSORI<br>Gestione Utenze<br>Alunni<br>Retribuzione e Fiscale<br>one Macroprogetti MIUR<br>che di reclutamento<br>A SCUOLA |
| Moni                                                                                                 | toraggio Andamento Acquisizione Domande                                                                                                    |
| Gest                                                                                                 | ione posti disponibili residui                                                                                                    |
| Conv                                                                                                 | alida disponibilità e immissioni                                                                                                    |
| Diffu                                                                                                | sione Nomine                                                                                                    |
| Diffu                                                                                                | sione Nomine Fase C                                                                                                    |
| Ripa                                                                                                 | rtizione Organico di Potenziamento                                                                                                    |
| Distr                                                                                                | ibuzione Organico di Potenziamento sulle<br>uzioni Scolastiche                                                                                                    |
| + Altre                                                                                              |                                                                                                    |

### 1.3. Funzione precaricamento catene

Questa funzione è specifica per il precaricamento delle catene di viciniorietà per l'anno scolastico 2016/17.

Permette di effettuare il precaricamento delle catene di viciniorietà fra ambiti selezionando la provincia dall'elenco di province delle regione operante.

|                             |                         | Utente USR  |           |
|-----------------------------|-------------------------|-------------|-----------|
| ••••                        | Anno Scolastico 2016-17 | ♥ LOMBARDIA |           |
| Il portale dei servizi SIDI |                         |             | Eigura 1  |
| # Home                      | Provincia               |             | riguia. i |
| O Inserimento Nuovo Ambito  | BG - BERGAMO            | •           |           |
| O Gestione ambiti           |                         | $\bigcirc$  |           |
| O Stampa report             |                         | × Avanti    |           |
| O Gestione Catene           |                         |             |           |
| Precaricamento Catene       |                         |             |           |

Attraverso lo schermo riportato in **Figura 1** l'utente deve selezionare **"Precaricamento Catene"**, la provincia di interesse e premere il pulsante **"avanti"** 

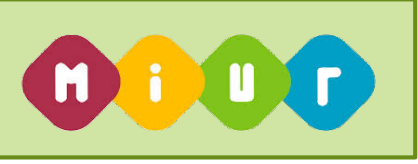

| 0000                                                                                                    | Caricamento in corso                                                                                                    | Utente USR                              |          |
|----------------------------------------------------------------------------------------------------|----------------------------------------------------------------------------------------------------|-----------------------------------------|----------|
| Il partak dei servizi SIDI                                                                                                    |                                                                                                    |                                         |          |
|                                                                                                    | Provincia                                                                                                    | F                                       | igura. 2 |
| O Reserve and Andrea                                                                                                    | Milano                                                                                                    |                                         |          |
| O Destore antiliti                                                                                                    |                                                                                                    |                                         |          |
| O Starge report                                                                                                    |                                                                                                    | Acres                                   |          |
| O Gestione Caterie                                                                                                    |                                                                                                    |                                         |          |
| O Frequenciamenta Calerie                                                                                                    |                                                                                                    |                                         |          |
|                                                                                                    |                                                                                                    |                                         |          |
| 0000                                                                                                    | We have Production 7010 17                                                                                                 |                                         |          |
| Il portale dei servizi SIDI                                                                                                    | m Anno Scolastico 2016-17                                                                                                  | CONCETTINA IADANZA -                    |          |
| Li portale dei servizi SIDI                                                                                                    | M Anno Scolastico 2016-17<br>OPERAZIONE CORRETTAMENTE ESEGUITA                                                             | CONCETTINA IADANZA -                    |          |
| li portale dei servizi SIDI                                                                                                    | M Anno Scolastico 2016-17 OPERAZIONE CORRETTAMENTE ESEGUITA                                                                | CONCETTINA IADANZA ~                    |          |
| Il portale dei servizi SIDI  Home Otroserimento Nuovo Ambito                                                                              | Anno Scolastico 2016-17  OPERAZIONE CORRETTAMENTE ESEGUITA  PRECARICAMENTO CATENE REGIONE LOMBARDIA                        | CONCETTINA IADANZA -                    | igura 3  |
| Il partale dei servizi SIDI<br>Home<br>O Inserimento Nuovo Ambito<br>O Gestione ambiti                                                    | M Anno Scolastico 2016-17 OPERAZIONE CORRETTAMENTE ESEGUITA  PRECARICAMENTO CATENE REGIONE LOMBARDIA                       | CONCETTINA IADANZA -<br>PLOMBARDIA:     | igura. 3 |
| Il portale dei servizi SIDI<br>Il portale dei servizi SIDI<br>Il Home<br>Inserimento Nuovo Ambito<br>O Gestione ambiti<br>O Stampa report | MANNO Scolastico 2015-17 OPERAZIONE CORRETTAMENTE ESEGUITA  PRECARICAMENTO CATENE REGIONE LOMBARDIA  Provincia MI - MILANO | CONCETTINA IADAWZA -<br>PLOMBARDIA      | igura. 3 |
| Il portale dei servizi SIDI<br>Home<br>O Inserimento Nuovo Ambito<br>O Gestione ambiti<br>O Stampa report<br>O Gestione Caltene           | Anno Scolastico 2016-17 OPERAZIONE CORRETTAMENTE ESEGUITA  PRECARICAMENTO CATENE REGIONE LOMBARDIA  Provincia  MI - MILANO | CONCETTINA IADANZA -<br>PLOMBARDIA<br>F | igura. 3 |

Le figure 2 e 3 riportano le schermate dell'elaborazione del caricamento e l'esito dell'operazione.

## 1.4. Funzione gestione catene

Le funziona riguarda la gestione delle catene di viciniorietà per l'anno scolastico 2016/17.

In questa funzione l'utente può:

- inserire o variare l'informazione relativa a quale, fra gli ambiti della provincia, è da considerare come il primo di riferimento (informazione obbligatoria).
- per ciascuna catena, modificare l'ordine di vicinanza fra gli ambiti

Per accedere alla funzione selezionare il percorso "Gestione catene", la provincia di interesse e premere il pulsante "avanti"

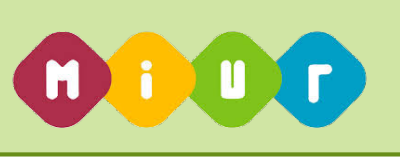

| 0000                        |                                     | Litente USR +      |           |
|-----------------------------|-------------------------------------|--------------------|-----------|
| www.                        | i Anno Scolastico 2016-17           | <b>Q</b> LOMEARDIA |           |
| Il portale dei servizi SIDI | SEGESTIONE CATERE REGIONE LOMBARDIA |                    |           |
| # Home                      | Provincia                           |                    |           |
| O Inserimento Nuovo Ambito  | MI - MILANO                         | •                  |           |
| O Gestione ambiti           |                                     |                    | Figura. 4 |
| O Stampa report             |                                     | > Avant            |           |
| O Gestione Catene           |                                     |                    |           |
| O Precaricamento Catene     |                                     |                    |           |

Attraverso lo schermo riportato (**Figura 4)** l'utente deve selezionare "Gestione catene", la provincia di interesse e premere il pulsante "avanti".

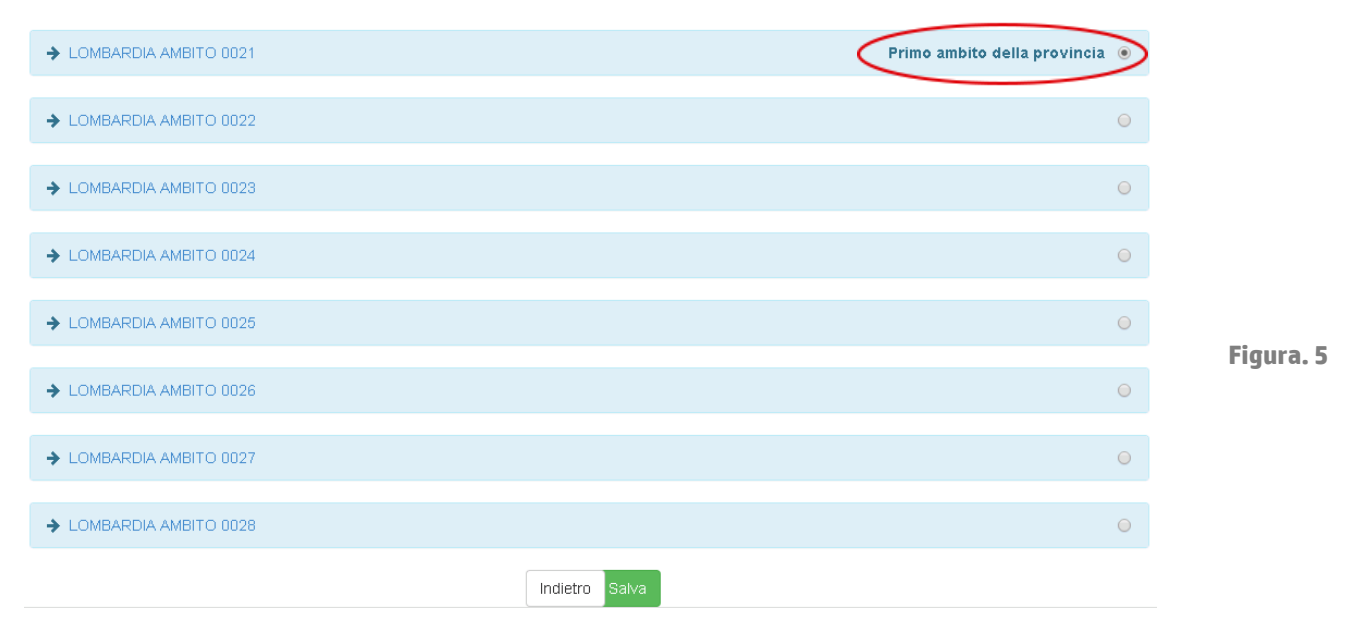

Nella schermata proposta (**Figura 5**) deve specificare il primo ambito della provincia attraverso il pulsante posto a destra del riquadro contenente gli ambiti.

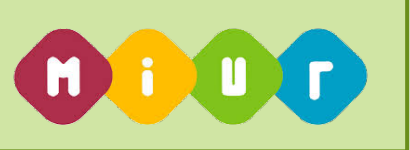

## 1.4.1.1. Modalità operative di acquisizione dati

Se non è stato effettuato il precaricamento automatico delle catene di viciniorietà è possibile inserirle manualmente.

| - | LOMBARDIA AMBITO 0022 | MLANO + |  |    |
|---|-----------------------|---------|--|----|
| - | LOMBARDIA AMBITO 0024 | MLANO + |  |    |
| - | LOMBARDIA AMBITO 0023 | MLANO + |  | FI |
| - | LOMBARDIA AMBITO 0027 | MONZA + |  |    |
| - | LOMBARDIA AMBITO 0026 | MLANO + |  |    |
| - | LOMBARDIA AMBITO 0028 | MONZA + |  |    |
|   | LOMBARDIA AMBITO 0025 | MLANO + |  |    |

A partire dallo schermo riportato in Figura 6, l'acquisizione si effettua premendo il tasto "+" posto accanto a ogni ambito della provincia selezionata.

La Figura 7 mostra l'acquisizione del caricamento manuale degli ambiti.

| 1   | LOMBARDIA | AMBITO 0022           |        | MILANO | + | + |  |
|-----|-----------|-----------------------|--------|--------|---|---|--|
| 2   | LOMBARDIA | AMBITO 0024           |        | MILANO | • | ł |  |
|     |           | LOMBARDIA AMBITO 0023 | MILANO | +      |   |   |  |
| •   |           | LOMBARDIA AMBITO 0027 | MONZA  | +      |   |   |  |
| • - |           | LOMBARDIA AMBITO 0026 | MILANO | +      |   |   |  |
| +   |           | LOMBARDIA AMBITO 0028 | MONZA  | +      |   |   |  |

A partire dallo schermo riportato in Figura 8 è possibile modificare l'ordine di vicinanza fra gli ambiti utilizzando le frecce.

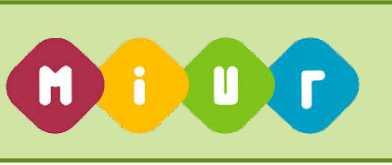

| BARDIA AMBITO 0028    |        |          | Primo ambito della p | rovincia 🖲 |
|-----------------------|--------|----------|----------------------|------------|
| LOMBARDIA AMBITO 0027 | MONZA  | <b>↑</b> | ¥                    |            |
| LOMBARDIA AMBITO 0023 | MILANO | 1        | ¥                    |            |
| LOMBARDIA AMBITO 0026 | MILANO | 1        | +                    |            |
| LOMBARDIA AMBITO 0021 | MILANO | 1        | ¥                    |            |
| LOMBARDIA AMBITO 0022 | MILANO | 1        | ¥                    |            |
| LOMBARDIA AMBITO 0024 | MILANO | 1        | ¥                    |            |
| LOMBARDIA AMBITO 0025 | MILANO | 1        | ¥                    |            |
|                       |        |          |                      |            |

Dopo aver caricato o inserito gli ambiti mancanti nell'ordine desiderato, selezionato il primo ambito della provincia, modificato l'ordine di vicinanza fra gli ambiti, si può procedere con il salvataggio premendo di tasto Salva.

Dopo l'elaborazione viene visualizzato il messaggio: operazione eseguita correttamente.

#### 1.5. Funzione convalida

Le funziona consente al Direttore dell'Ufficio Scolastico Regionale di effettuare la convalida di tutte le operazioni di gestione ambiti e relative catene di viciniorietà.

Con il profilo Direttore USR, si abilità il la voce di menù "Convalida Ambiti Territoriali", selezionando il tasto convalida

| Ambiti Ter     | ritoriali |   |  |
|----------------|-----------|---|--|
|                |           |   |  |
| Scelta profilo |           |   |  |
| Direttore USR  | [         | ~ |  |
| Selezio        | na        |   |  |
|                |           |   |  |

Figura 9

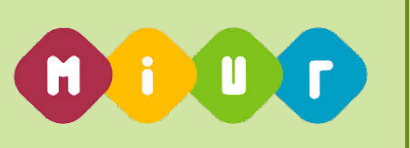

| Upertak del servizi SID1 | Anno Scollastico 2016-12                       | 9 MOLINE | Figura 10 |
|--------------------------|------------------------------------------------|----------|-----------|
| A Hone                   | Le Turponi sono accessibili dal menu laterale. |          |           |
|                          |                                                |          |           |

Attraverso lo schermo riportato (Figura 9) l'utente deve selezionare "Convalida ambito territoriale".

| 0000                             |                                                   |           |
|----------------------------------|---------------------------------------------------|-----------|
| ••••                             | Anno Scoundros 2016-17     Anno Scoundros 2016-17 | Figura 11 |
| Il pietale dei servizi 31101     | Consultantievoca Ambito - Regione: MOLIDE         | rigura ri |
| # Hone                           | Convertes A Ringcot                               |           |
| O Convelide Ambilit Territoriali |                                                   |           |

Con la selezione del tasto"Convalida" (**Figura 11)** si effettua la conferma degli ambiti e delle relative catene di viciniorietà.

Dopo aver convalidato si attiva il tasto "Revoca"; se selezionato revoca la convalida precedentemente confermata.